## Berkeley People & Culture

## **Training Transcript**

To get to the Learning Center, go to: https://uc.sumtotal.host/Core/dash/home?domain=4

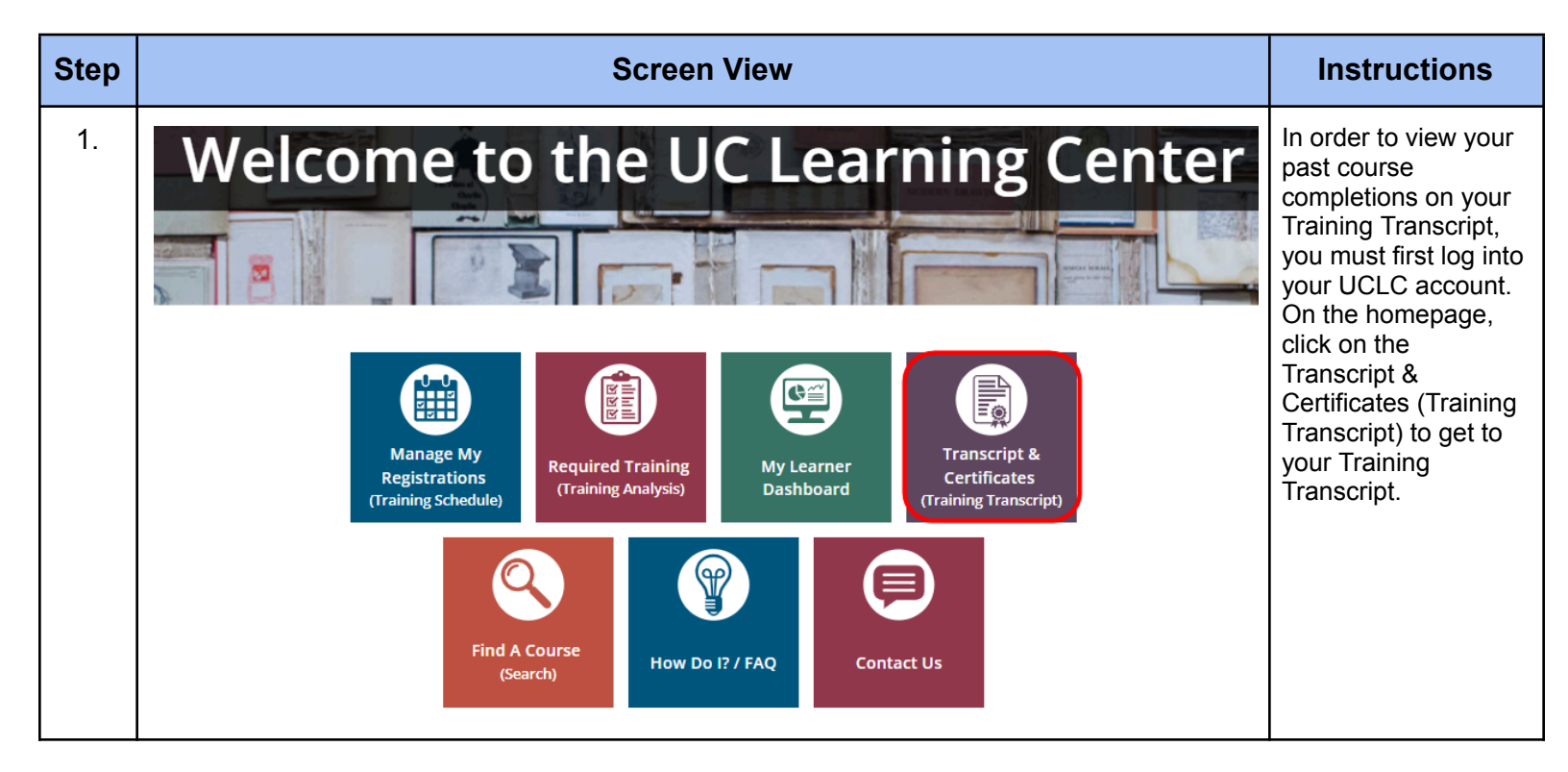

## Berkeley People & Culture

| <b>TRAIN</b><br>Select a ye<br>Date Rai | ING TRANSCRIPT                                                                  | When you get to your<br>Training Transcript, it<br>will show you the<br>most recent courses<br>that you completed |  |
|-----------------------------------------|---------------------------------------------------------------------------------|----------------------------------------------------------------------------------------------------|--|
| Start Date                              | End Date                                                                        | within the past year.                                                                                             |  |
| List of com                             | pleted activities from 4/4/2023 to 4/4/2024                                     |                                                                                                    |  |
| Username                                |                                                                                 |                                                                                                    |  |
| Primary o                               | rganization:                                                                    |                                                                                                    |  |
| E-mail:                                 |                                                                                 |                                                                                                    |  |
| ACTIVITI                                | S<br>Activity ~                                                                 |                                                                                                    |  |
| <u>لق</u>                               | © eCourse: Workplace Safety<br>Code : BE-EHS502-ECO                             |                                                                                                    |  |
| <b>1</b>                                | eCourse: UCB Guidelines on Protecting Workers from COVID-19 Code: BE-EHS207-ECO |                                                                                                    |  |
| С <u>р</u>                              | Code : SVSAST-BE-ECO                                                            |                                                                                                    |  |
|                                         |                                                                                 |                                                                                                    |  |

## Berkeley People & Culture

| 3. | TRAINING TRANSCRIPT     Select a year or date range to filter completed training records.     Image: All and All and All an | To view all of the<br>completions that<br>occurred prior to the<br>current year, you<br>must update the Date<br>Range drop-down<br>menu to ALL. |            |                                                                                                    |
|----|----------------------------------------------------------------------------------------------------|----------------------------------------------------------------------------------------------------|------------|----------------------------------------------------------------------------------------------------|
|    | ACTIVITIES                                                                                                    |                                                                                                    |            |                                                                                                    |
|    | Activity - CC                                                                                                    | Completion Status                                                                                                    | Start Date |                                                                                                    |
|    |                                                                                                    | Attended                                                                                                    | 5/5/2023   |                                                                                                    |
|    | O eCourse: UCB Guidelines on Protecting Workers from COVID-19 Code : BE-EH5207-ECO                                                                                                    | Attended                                                                                                    | 4/27/2023  |                                                                                                    |
|    | Operation of the second second second Harassment Prevention for Non-Supervisors Code : SVSAST-BE-ECO                                                                                                    | Attended                                                                                                    | 5/5/2023   |                                                                                                    |
|    | Q         eCourse: UC Managing Implicit Bias Series: Managing Implicit Bias in the Hiring Process         Code : BE-IMPBIAS6-ECO      At                                                                                                    | Attended                                                                                                    | 6/20/2023  |                                                                                                    |
|    | Q         eCourse: UC Cyber Security Awareness Fundamentals         Code : SECURITY-BE-ECO      At                                                                                                    | Attended                                                                                                    | 3/28/2024  |                                                                                                    |
| 4. | TRAINING TRANSCRIPT     Image: Image to filter completed training records.     Image: Image: Image to filter completed training records.     Image: Image: Image to filter completed training records.     Image: Image: Image to filter completed training records.     Image: Image to filter completed training records.     Image: Image to filter completed training records.     Image: Image to filter completed training records.     Image: Image to filter completed training records.     Image: Image to filter completed training records.     Image: Image to filter completed training records.     Image: Image to filter completed training records.     Image: Image to filter completed training records.     Image: Image to filter completed training records.     Image: Image to filter completed training records.     Image: Image to filter completed training records.     Image to filter completed training records.     Image to filter completed training records.     Image to filter completed training records.     Image to filter completed training records.     Image to filter completed training records.     Image to filter completed training records.     Image to filter completed training records.     Image to filter completed training records.     Image to filter completed training record                                                                                                    |                                                                                                    | PRINT      | If you would like to<br>download a copy of<br>your transcript,<br>simply click on the<br>Export to PDF button<br>in the top-right side of<br>the page. |